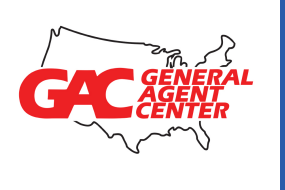

# Getting Started with GAC\*

### Instructions & Procedures

\*Scroll through or click any topic below to take you directly to the page you want.

| <ul> <li>Accessing my agent portal and selling links</li> </ul> | Page 2 |
|-----------------------------------------------------------------|--------|
| Navigating the GAC back office                                  | Page 3 |
| • Setting up a List Bill                                        | Page 4 |
| •Web Training                                                   | Page 6 |
| Commission Statement Access                                     | Page 7 |
| •Admin Contacts                                                 | Page 9 |

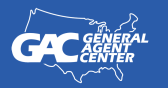

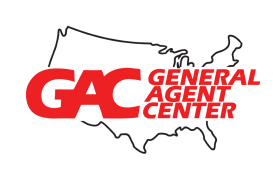

GAC Procedures

How do I login and access my agent portal and selling links?

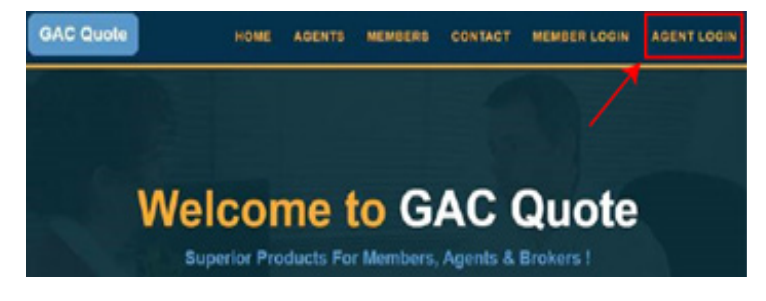

1. Visit www.GACQuote.com and click on the agent login in the top right hand corner of the screen.

| GAC Quote                                                                                         |                    |               |               |               |                                     |                               |
|---------------------------------------------------------------------------------------------------|--------------------|---------------|---------------|---------------|-------------------------------------|-------------------------------|
|                                                                                                   |                    |               |               |               |                                     |                               |
| Agent Logi                                                                                        | n                  |               |               | ×             |                                     |                               |
| Userna                                                                                            | me: Enter user     | name          |               |               | te                                  |                               |
| Passw                                                                                             | rord: Enter pass   | word          |               |               |                                     |                               |
| General Agent Center has b<br>members nationwide. We we<br>provide members with executent hassift | options from a var | icht of inour | anoo corriore | SUBMIT        | ving thousands o<br>Employers Assoc | f agents and<br>ation to help |
| individuals, gro                                                                                  | oups, associations | and affinity  | groups. GAC   | is a one stop | shop.                               | Its WORK WITH                 |

2. Enter your personal username and password and click 'submit'.

| GAC Quote      | AGENT  |
|----------------|--------|
| = MENU         |        |
| Erik Luni      | Logout |
| Customers List |        |

**3.** Once logged in, **click** on the **menu tab** at the **top left hand corner** of the screen.

|                             | GAC Quote |               |         |                      |
|-----------------------------|-----------|---------------|---------|----------------------|
| Customers List              |           |               |         |                      |
| Customer Search             | _         |               |         |                      |
| Your Product Links          |           | Erik Lunt     |         |                      |
| State Registered With       |           |               |         |                      |
| Personal Information        |           | Customers Lis | st      |                      |
| Marketing Materials & forms |           |               |         |                      |
| Change Password             |           | Product:      | All     | Ŧ                    |
| List Bill Information       |           |               |         |                      |
| Commission Statements       |           | No.<br>1.     | JON DOE | UNCLELUNTY@GMAIL.COM |

### **4.** It will drop down a menu of options and **select 'Your Product Links'**

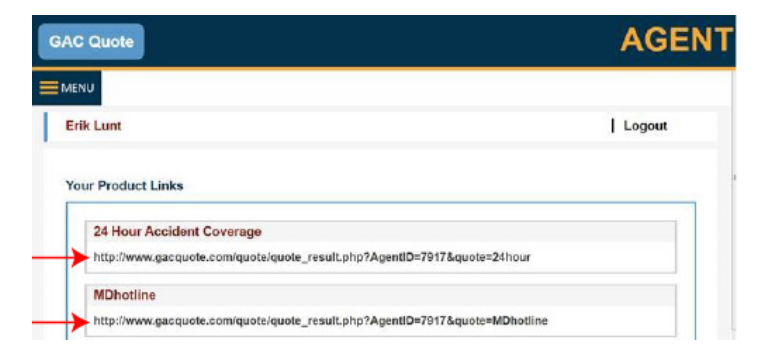

**5.** Click on the Product link/application you're trying to use and select the plan you desire, it will automatically route you to the 'quote page'.

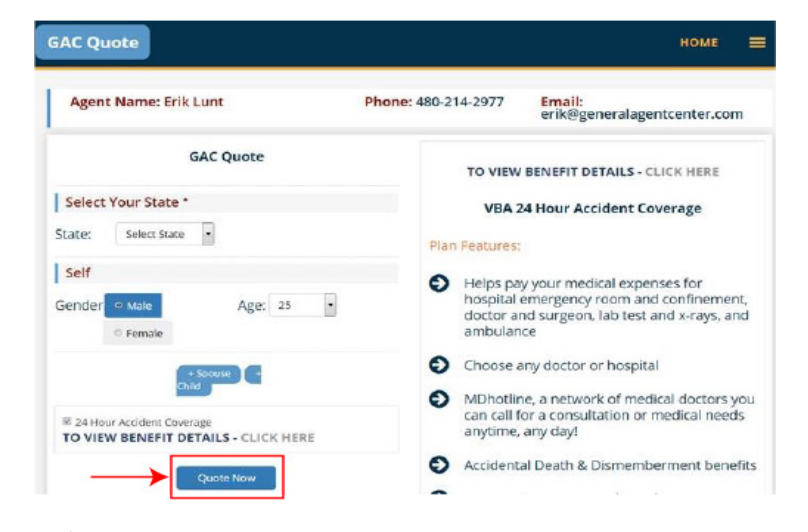

6. Enter State, Gender, Age, then click 'Quote now'

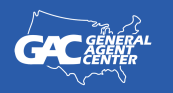

**General Agent Center** 8700 East Vista Bonita Drive #174 • Scottsdale, AZ 85255 • 800-366-2467 www.GACQuote.com • info@gacquote.com

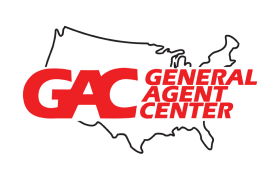

## Navigating the GAC Agent Back Office

- Log in, click on the Menu Tab in the top left hand corner of the screen.
- You'll have various options to choose from:
  - Customer Search Search customers you've submitted online using your assigned link
  - Your Product Links Your secure personal assigned selling link(s)
  - State Registered with Your resident and non-resident licensed states
  - Personal Information Where you can update your personal email address or phone number
  - Marketing Material and forms Where to print useful brochures, etc..
  - Change Password For changing your personal 'password' for back office access
  - List Bill information Setting up a list bill of 5 or more individuals
  - Commission Statements Accessing your personal commission statement (as necessary)

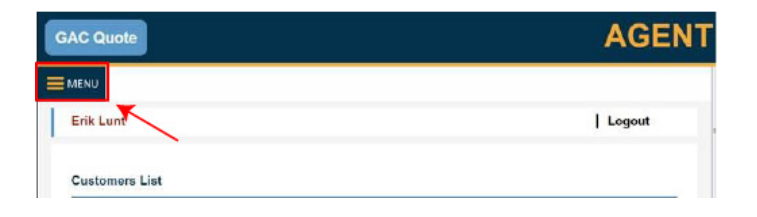

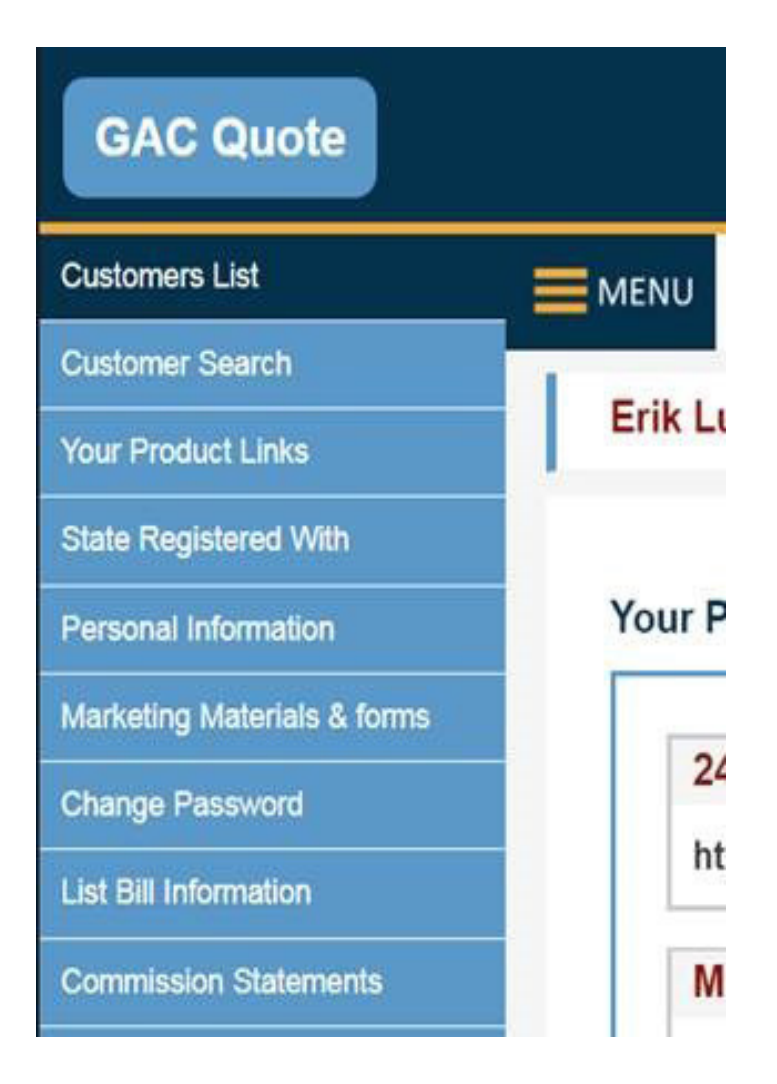

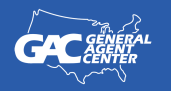

**General Agent Center** 

8700 East Vista Bonita Drive #174 • Scottsdale, AZ 85255 • 800-366-2467 www.GACQuote.com • info@gacquote.com

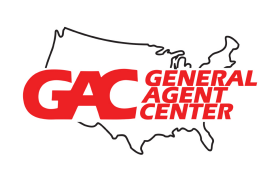

### Setting Up a List Bill on GACQuote

- Login to GACQuote back office
- Click on the **"List Bill Information"** link on **the Left Menu Dropdown**.

 A new screen opens and click on the "add" link on the right side and that allows you to add a new list bill group.

|                             | SAC Quote |
|-----------------------------|-----------|
| Customers List              | MEAN      |
| Outoner Sced                |           |
| Your Photost Links          | Erik Lunt |
| State Registered With       |           |
| Personal Information        |           |
| Mediating Materials & torms |           |
| Change Parroward            |           |
| Lisi Dil Information        | *         |
| Commission Statements       |           |

|      |             |                             |                                      | 4                                                                                                    | ٩GE                                  | NT                                                                                                    |
|------|-------------|-----------------------------|--------------------------------------|----------------------------------------------------------------------------------------------------|--------------------------------------|----------------------------------------------------------------------------------------------------|
|      |             |                             |                                      |                                                                                                    |                                      |                                                                                                    |
|      |             |                             |                                      |                                                                                                    |                                      |                                                                                                    |
| Eril | k Lunt      | Logout                      |                                      |                                                                                                    |                                      |                                                                                                    |
|      |             |                             |                                      |                                                                                                    |                                      |                                                                                                    |
| Lie  | Bill List   |                             |                                      |                                                                                                    |                                      |                                                                                                    |
| EIS  | C DIII EISE |                             |                                      | ~                                                                                                    | 0 19.2                               |                                                                                                    |
|      |             |                             |                                      |                                                                                                    | ≻□                                   | Add                                                                                                    |
|      | No. List    | t Bill Number               | Organization Name                    | Telephone                                                                                            | Status                               | Edit                                                                                                    |
|      |             |                             | No Data Available.                   |                                                                                                    |                                      |                                                                                                    |
|      |             |                             |                                      |                                                                                                    |                                      |                                                                                                    |
|      |             |                             |                                      |                                                                                                    |                                      |                                                                                                    |
|      |             | Erik Lunt<br>List Bill List | Erik Lunt   Logout<br>List Bill List | Erik Lunt   Logout<br>List Bill List<br>No. List Bill Number Organization Name<br>No Data Available. | Erik Lunt   Logout<br>List Bill List | Erik Lunt   Logout<br>List Bill List<br>No. List Bill Number Organization Name Telephone Status<br>No Data Available. |

• Complete the required list bill information on that screen and click the "Save Changes" at the bottom.

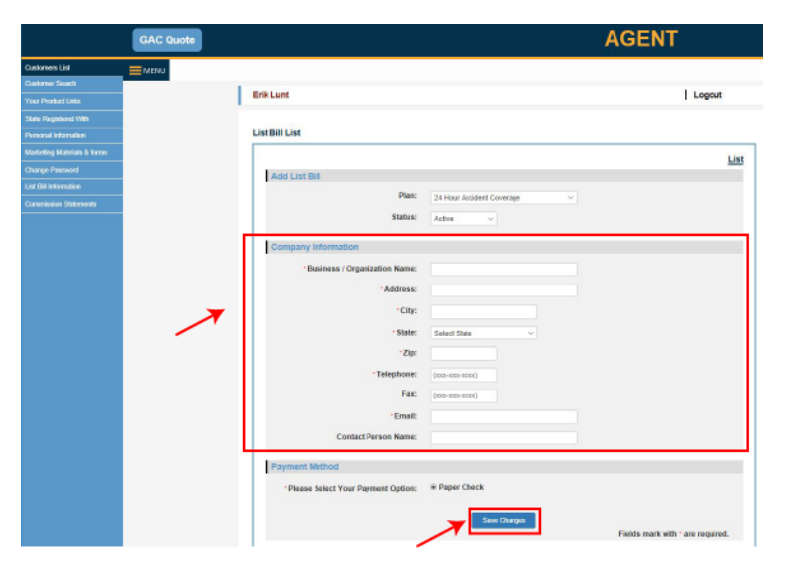

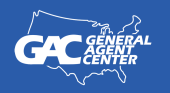

**General Agent Center** 8700 East Vista Bonita Drive #174 • Scottsdale, AZ 85255 • 800-366-2467 www.GACQuote.com • info@gacquote.com

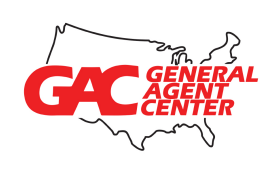

- This will generate a **list bill number** that will be used when entering each individual person in that specific group. The minimum is 5 for list bill.
- After the List Bill is set up, go to your quote link and start a quote/application

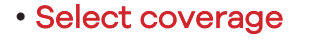

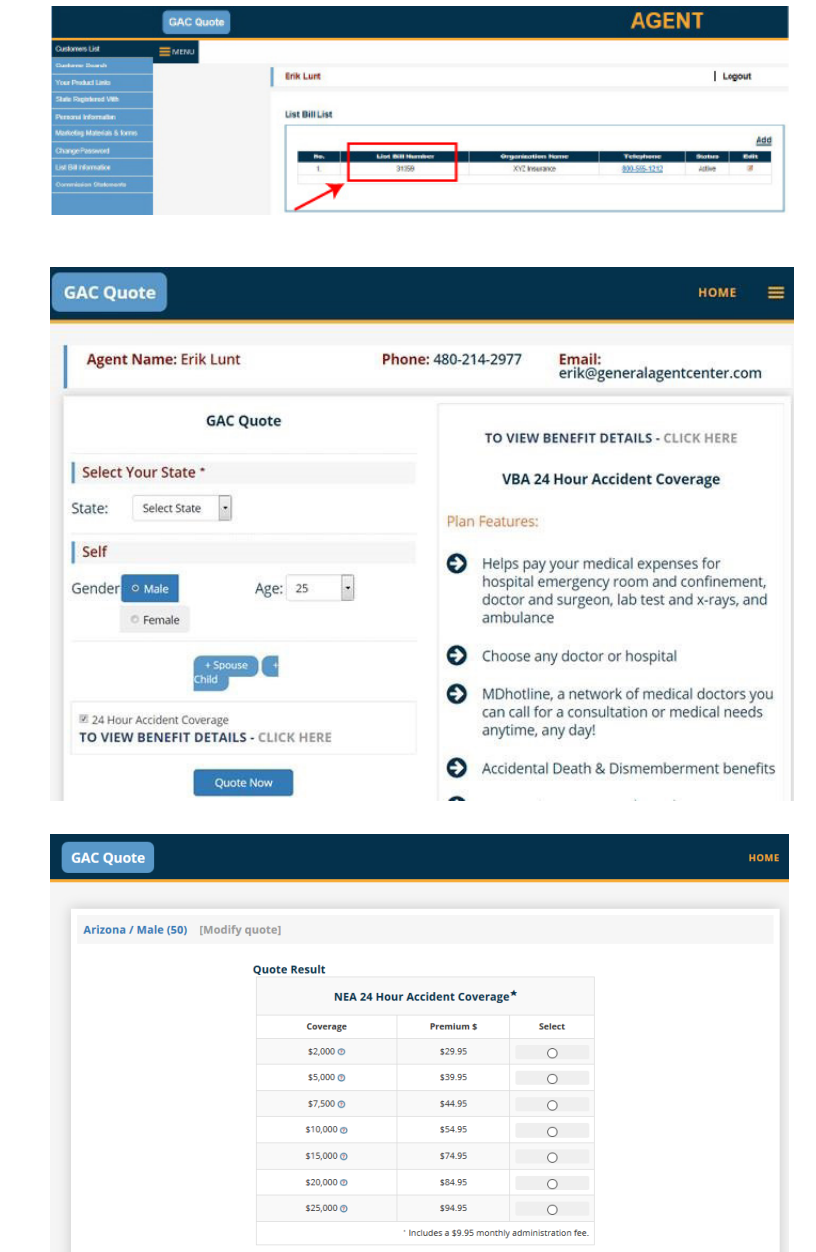

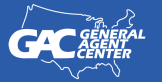

**General Agent Center** 8700 East Vista Bonita Drive #174 • Scottsdale, AZ 85255 • 800-366-2467 www.GACQuote.com • info@gacquote.com

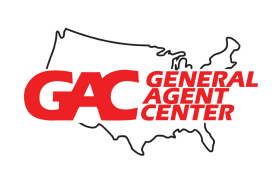

• Fill out the Applicant Information, then at the bottom of the page Select **"Yes"**, then enter in the List Bill Number, and Hit Tab to proceed with the Application

| Applicant Information                                        |                                                            |                             |
|--------------------------------------------------------------|------------------------------------------------------------|-----------------------------|
| Personal Information                                         |                                                            |                             |
| · First Name:                                                | Middle Initial:                                            | *Last Name:                 |
|                                                              |                                                            |                             |
| Date of Birth:                                               | Age:                                                       | Place of Birth:             |
| (mm-dd-yyyy)                                                 |                                                            |                             |
| Gender:                                                      | Height: Weight:                                            | Occupation:                 |
| Male                                                         | Ft. In. Lbs                                                |                             |
| * Address:<br>Address, Apt #, Suite, Unit                    | City:                                                      | State:<br>AZ<br>Home Phone: |
| zip.                                                         | country.                                                   | xxx-xxx-xxxx                |
| Work Phone:                                                  | · Email:                                                   |                             |
| XXX-XXX-XXXX-XXXXX                                           | (Email Address Must be Applicant's)                        | 1                           |
|                                                              | Select if applicant has no email.                          |                             |
|                                                              |                                                            |                             |
| Physical Address if PO Bo                                    | Above                                                      |                             |
| Physical Address if PO Bo                                    | x Above                                                    | City                        |
| Physical Address if PO Bo<br>Name:                           | Address:                                                   | City:                       |
| Physical Address if PO Bo<br>Name:                           | x Above<br>Address:<br>Address, Apt #, Suite, Unit<br>Zio: | City:                       |
| Physical Address if PO Bo<br>Name:<br>State:<br>Select State | x Above Address: Address, Apt #, Suite, Unit Zip:          | City:<br>Country:           |

### Setting Up Agent Web Training

• To set up Agent Web Training Call: Erik at 800 366-2467 ext 132 or e-mail erik@generalagentcenter.com

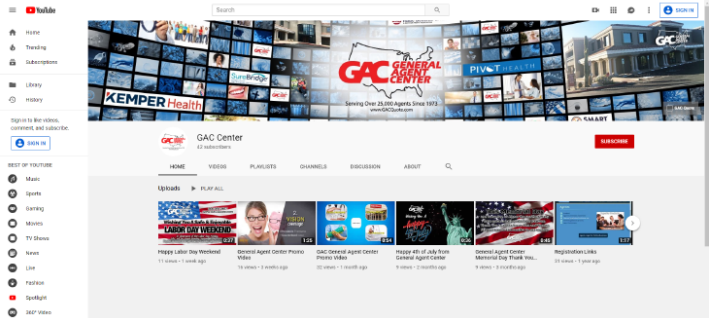

We also offer YouTube Training Videos
 on our channel at: GAC Center
 <u>www.youtube.com/channel/UCSJ-2aF23nbVyXkBleMmcBA</u>

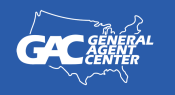

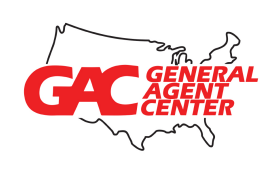

# Accessing GAC Commissions

- Go to www.gacquote.com.
- Choose "Agents" which is at the top of the home page, then choose "Agents Commission Statement's" from the resulting choices.

| GAC        | Quote                               | ном | AGENTS       | МЕ |
|------------|-------------------------------------|-----|--------------|----|
| Ag         | ents                                |     |              |    |
|            |                                     |     | Apply Online |    |
| <b>Ə</b> 1 | Products                            |     |              |    |
| Ð          | Agent's Commission Statements       |     |              |    |
| €          | Request Your Online Enrollment Link |     |              |    |
| <b>Ə</b> I | Marketing Materials & Forms         |     |              |    |
| <b>Ə</b>   | Agent Testimonials                  |     |              |    |

- On the next page, you'll be asked for a **user name** and **password** to access the statement.
  - Your **username and Password is** E-Mailed to you from a GAC staff member after you have sold/produced your first enrollment
  - When you log in you may go to **"preferences"** and **change your password** (optional).
  - Also, in **"preferences"** enter your **name** in the appropriate fields, and add your **email address**.
  - Entering your email activates the **"New** Statement Notification" system; you will get an email notifying you each time a new statement is available. You can change the **"range**" of statements by changing the **"start date**" and **"end date**" fields which are near the top left.
- To open the statement for the dates listed, simply double click the yellow folder icon in the "Options" section.

General Agent<sup>7</sup>Cénter

|            | Login     |  |
|------------|-----------|--|
| User Name: | Password: |  |
|            |           |  |
|            | Login     |  |

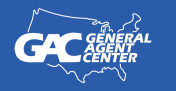

#### General Agent Center

8700 East Vista Bonita Drive #174 • Scottsdale, AZ 85255 • 800-366-2467 www.GACQuote.com • info@gacquote.com

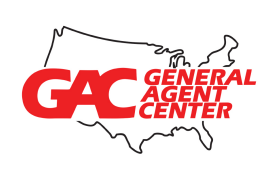

| AC Quote AGENT               |        | GAC Quote                                    | AGE                                           | AGENT           |  |
|------------------------------|--------|----------------------------------------------|-----------------------------------------------|-----------------|--|
|                              | HOLINI | Customers List                               |                                               |                 |  |
|                              |        | Customer Search<br>Your Product Links        | Erik Lunt                                     | Logout          |  |
|                              |        | State Registered With                        |                                               |                 |  |
| Erik Lunt                    | Logout | Personal Information                         | Customers List                                |                 |  |
|                              |        | Marketing Marketians & forms Change Password | Product: All • Status: All                    |                 |  |
| Customers List               |        | List Bill Information                        | No. Name Email City State Zip                 | View            |  |
| Check Print of United States |        | Commission Statements                        | 1. JON DOE UNCLEUNTY@GMAIL.COM TEMPE AZ 85054 | 24HourPlan WD Q |  |

#### OR:

- Login to your 'Agent Login' back office. Click on the Menu tab at the top left hand corner of the screen and choose commission statement. Then follow these instructions:
- On the next page, you'll be asked for a **user name** and **password** to access the statement.
  - Your **username and Password is** E-Mailed to you from a GAC staff member after you have sold/produced your first enrollment
  - When you log in you may go to

"preferences" and change your password (optional).

- Also, in **"preferences"** enter your **name** 

in the appropriate fields, and add your **email address**.

- Entering your email activates the **"New Statement Notification"** system; you will get an email notifying you each time a new statement is available. You can **change** the **"range"** of statements by changing the **"start date"** and **"end date"** fields which are near the top left.
- To open the statement for the dates listed, simply double click the yellow folder icon in the "Options" section.

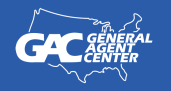

General Agent Center

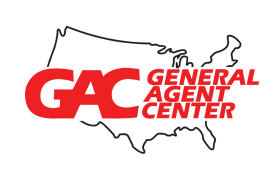

### Important Commission Information

#### **New Business:**

Each day you submit business (Mon-Thur), we post/show each day's business on your Commission detail as 'pending progress' report the following day – it shows daily activity. We run a new business cycle each **Friday**\*. The Friday new business report on your commission detail – compiles all new business you submitted and was issued in the prior 7 days, showing your commissions paid.

#### Monthly:

Each month – on the 20th, we run a commission cycle for all business paying the 2nd month and thereafter. This monthly statement is also provided in the Commission Detail portal where you may view all statements.

(\*If the 20th falls on a weekend then renewals will run on the Friday prior to the weekend. New business may be run earlier in the week if needed to accommodate renewals or holidays.)

Important Contacts

- GENERAL AGENT CENTER Customer Service: 800-366-2467 or email support@gacquote.com
- SUPPLIES: Robin Anthony 800-366-2467 Ext #127 or email: supplies@generalagentcenter.com
- NATIONAL MARKETING:

Erik Lunt @ Ext #132 or email: <u>erik@generalagentcenter.com</u> Carl Fischer @ Ext #125 or email: <u>carl@generalagentcenter.com</u> Rick Smith @ Ext #129 or email: <u>rick@generalagentcenter.com</u>

- RECEPTION & LICENSING / CONTRACTING: Jeannett Montenegro @ Ext #114 or email: jeannett@generalagentcenter.com
- COMMISSIONS: Judee Macaulay @ Ext #198 or email: judee@generalagentcenter.com
- CUSTOMER SERVICE: Cody Sheridan @ Ext #115 or email: <u>cody@generalagentcenter.com</u>

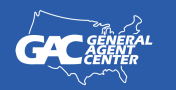

#### General Agent Center

8700 East Vista Bonita Drive #174 • Scottsdale, AZ 85255 • 800-366-2467 www.GACQuote.com • info@gacquote.com